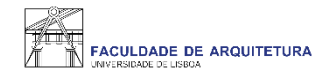

# Manual de apoio à matrícula/inscrição 2021/22

**Concurso Nacional de Acesso ao Ensino Superior** 

Mestrado Integrado em Arquitetura Mestrado Integrado em Arquitetura, especialização em Interiores e Reabilitação do Edificado Licenciatura em Design Licenciatura em Design de Moda

Nota: a partir da página 22 respondemos a algumas das questões mais frequentes que surgem durante e após o processo de matrícula/inscrição.

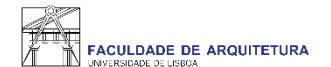

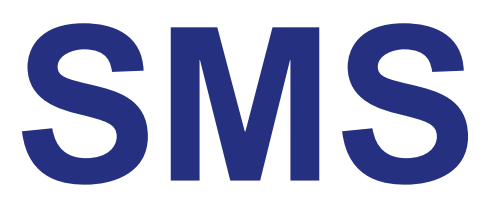

Bem vindo(a) à Faculdade de Arquitetura da Universidade de Lisboa!

Para poderes iniciar o processo de matrícula, deverás criar a conta campus@ulisboa.

Deverás ter recebido um SMS (durante a manhã do dia 27) com um link de acesso à criação da conta:

Bem-vindo! Cria a tua Conta Ulisboa em https://utilizador.ulisboa.pt/, com estes dados: User XXXXXXX Pass X123Xppppp + Info. no site da tua Escola http://bemvindo.ulisboa.pt

Antes de iniciares o processo de matrícula deverás primeiramente proceder à criação da conta campus\*, devendo seguir as instruções que constam no SMS recebido com conteúdo idêntico ao referido acima.

\*No caso de já possuíres uma conta campus@Ulisboa deverás aceder com as respetivas credenciais. Caso a password não funcione, deverás aceder ao seguinte endereço e seguir as instruções para a recuperação de password https://utilizador.ulisboa.pt/UlisboaUsers/reset/forgotPassword

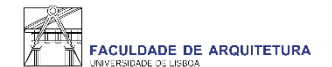

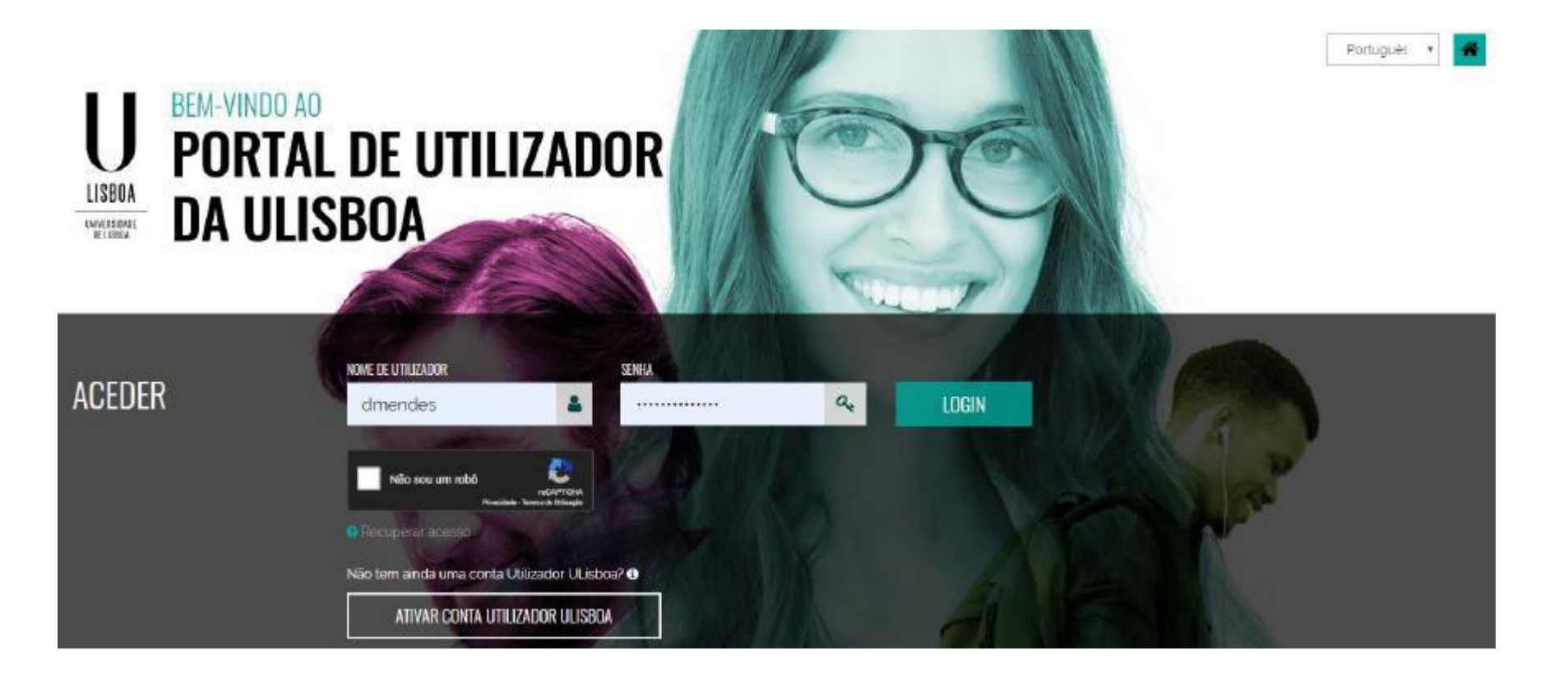

 ACESSO
 Para efetuares a ativação da conta de utilizador é necessário aceder ao seguinte endereço: https://utilizador.ulisboa.pt

### 2. REGISTO DADOS DE ACESSO

Os dados de autenticação a introduzir no primeiro acesso foram enviados numa mensagem.

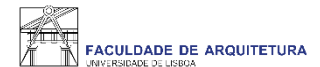

| LISBOA<br>MWYERDRAZE<br>HE USBIA | UTILIZADORES DA ULISBOA<br>REGISTAR UTILIZADOR |                              | and the second second s |
|----------------------------------|------------------------------------------------|------------------------------|----------------------------------------------------------------------------------------------------|
| 014 101903                       | Defina por favor com os seus diados            |                              | Escolha a sua password tendo em conta as seguintes regras:                                                                                                    |
|                                  | 🗸 Seja bem vindo(a), 101903!                   |                              | Deverá contar pelo menos 6 caracteres, e no máximo 12,     Deverá conter pelo menos um caracter de 3 das 4 seguintes                                                                                                    |
| LOGOUT                           | ESCOLIER NOME DE UTRICADOR                     | ESDOLFER HOME DE UTILIZACION | categorias<br>• Um caracter maiúsculo (A até Z)                                                                                                    |
|                                  | Selecionar                                     | Inserir Nome de Ublizador    | <ul> <li>Um caracter minisoulo (a até 2)</li> <li>Um caracter numérico (o até 2)</li> <li>Um caracter repeatal (-1% # 5 N * 8 ** - 1()11(1)(** &lt;)<br/>777)</li> </ul>                                                                                                    |
| to Utilização aceitavez das      | NUVASENIA                                      | REEDREVA & SENHA             | Não poderá fazer referência ao username escolhodo nem ao seu<br>nome.                                                                                                    |
| e opermonave o operatione        | Inserir senha                                  | Insenir senha                | Não poderá ser igual a nenhuma das 3 últimas senhas escolhidas in<br>caso de renovação da contal                                                                                                    |

### **3. MENU REGISTO DE UTILIZADORES**

O menu de registo de utilizador permite duas ações:

a) Escolher o "nome do utilizador"

b) Escolher a nova "senha de acesso"

Depois de escolheres o "nome de utilizador" é necessário definir a nova "senha de acesso", que em conjunto com o "nome de utilizador" servirá para aceder a todos os serviços disponibilizados pela ULisboa.

De forma evitar a duplicação de nomes de utilizadores, no campo "escolher nome de utilizador" são sugeridos um conjunto de nomes possíveis.

ATENÇÃO: o "nome de utilizador" selecionado é definitivo e permanente e irá acompanhar o utilizador sempre que for necessário aceder aos diferentes serviços da ULisboa.

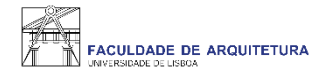

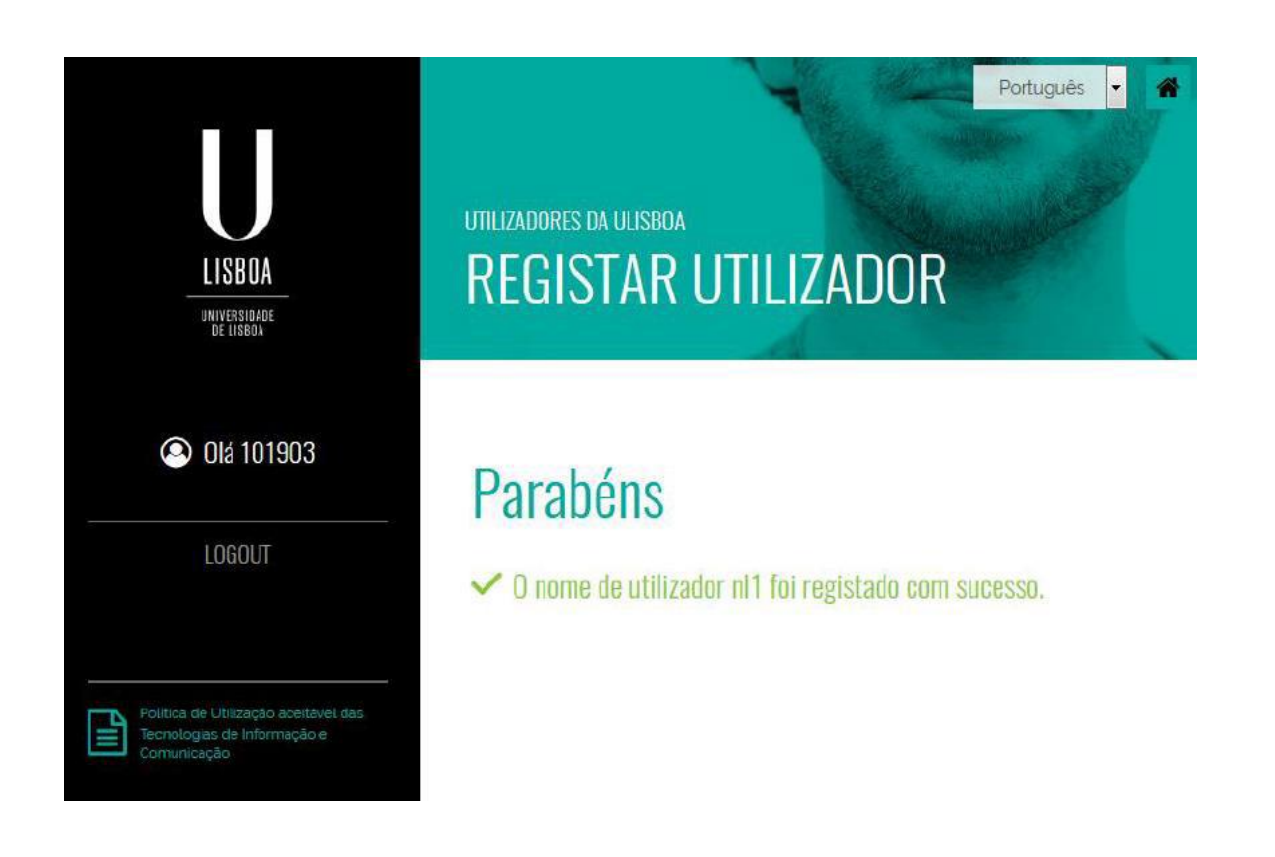

Ao preencheres a nova "senha de acesso" e clicares no botão "escolher nome do utilizador" é apresentada a mensagem seguinte e o processo de registo está concluído.

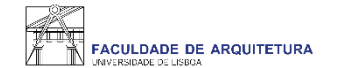

Após criação da conta campus, deverás aguardar uns minutos e aceder ao portal do aluno FénixEdu com o "utilizador" e "senha de acesso" definidos:

https://fenix.fa.ulisboa.pt/

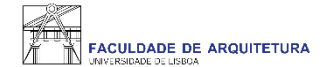

|              | PT / EN                                                                     |
|--------------|-----------------------------------------------------------------------------|
|              | FACULDADE DE ARQUITETURA                                                    |
|              | FenixEdu                                                                    |
|              | L ULisboa Login                                                             |
| $\mathbf{i}$ | Apenas para utilizadores sem conta institucional da<br>ULisboa ou da Escola |
|              | Nome de utilizador                                                          |
|              | Password                                                                    |
|              |                                                                             |
|              |                                                                             |
|              |                                                                             |

Acede ao Fénix - https://fenix.fa.ulisboa.pt/login - com as credenciais definidas na criação da Conta Campus.

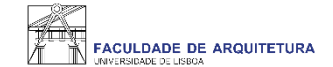

| FACULDADE DE ARQUITETURA   | Candidato                                                            |         |  |  |  |  |  |  |  |
|----------------------------|----------------------------------------------------------------------|---------|--|--|--|--|--|--|--|
| Processos de Inscrição     | Candidato > Processos de Inscrição                                   | PT / EN |  |  |  |  |  |  |  |
| Candidaturas               |                                                                      |         |  |  |  |  |  |  |  |
| Conta Corrente (Candidato) | Processos de Inscrição                                               |         |  |  |  |  |  |  |  |
|                            | Processos a Decorrer                                                 |         |  |  |  |  |  |  |  |
|                            | 1º ano 1ª vez - 2021/22 [DGES-1ª Fase]                               |         |  |  |  |  |  |  |  |
|                            | Periodo(s): 1º Semestre 2021/2022, 2º Semestre 2021/2022             |         |  |  |  |  |  |  |  |
|                            | Datas: 01-10-2021 12:30                                              |         |  |  |  |  |  |  |  |
|                            | Matrícula: Mestrado Integrado em Arquitetura - 12_Plano de 2018/2019 |         |  |  |  |  |  |  |  |
|                            |                                                                      |         |  |  |  |  |  |  |  |
|                            | ► Iniciar Processo                                                   |         |  |  |  |  |  |  |  |
|                            |                                                                      |         |  |  |  |  |  |  |  |
|                            | Próximos Processos                                                   |         |  |  |  |  |  |  |  |
|                            | Não existem próximos processos de inscrição agendados                |         |  |  |  |  |  |  |  |

Iniciar o processo de inscrição: 1 – Menu "aluno"; 2 – Submenu "inscrever" > "processos de inscrição"; 3 – "Iniciar Processo".

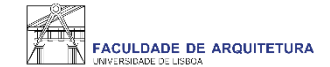

| FACULDADE DE ARQUITETURA                   | Candidato Pessoal                                                                                                    |                                    |
|--------------------------------------------|----------------------------------------------------------------------------------------------------|------------------------------------|
| Processos de Inscrição                     | Candidato > Processos de Inscrição                                                                                                    | PT / EN                            |
| Candidaturas<br>Conta Corrente (Candidato) | Bem-vindo(a) à FA.ULisboa<br>1° ano 1ª vez - 2021/22 [DGES-1ª Fase] Mestrado Integrado em Arquitetura                                                                                                    |                                    |
|                                            | Neste portal vai realizar o seu processo de matrícula e será necessário preencher os próximos quadros com a informação requisitada. Os campos assinalados com asterisco são de resposta obrigatória.<br>A Faculdade de Arquitetura informa que, ao abrigo da alínea b) do Artigo 6.º do Regulamento Nº 2016/679 do Parlamento Europeu e do Conselho de 27 de abril de 2016 - Regulamento Geral de Proteção de Dado sistema de gestão mantém um conjunto de dados pessoais e curriculares de cada aluno durante todo o seu percurso académico, os quais podem ser consultados nas tabulações "Pessoal" e "Curriculum", respetit e correspondem a um conjunto mínimo necessário ao cumprimento das obrigações a que instituição está sujeita. Esses mesmos dados serão eliminados no final do percurso curricular do aluno mantendo-se aper estritamente necessários, para satisfação das obrigações de auditoria e verificabilidade dos diplomas emitidos pela Universidade e para o cumprimento dos inquéritos obrigatórios aos alumni da Universidade exig pelas entidades oficiais.<br>A retificação destes dados pode ser efetuada nos serviços académicos, presencialmente ou através do formulário de suporte.<br>Mais informações sobre a aplicação do Regulamento Geral de Proteção de Dados em www.ulisboa.pt/info/regulamento-geral-de-protecao-de-dados | is, o<br>vamente<br>ias os<br>idos |
|                                            | Apolo Fenix (Formulário)   Área de Suporte Fenix                                                                                                    |                                    |
| U LISBUA   aicideae                        |                                                                                                    |                                    |

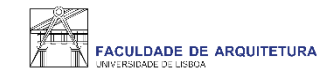

| Processos de Incerição     |                                                                                                    |                                                                                                    |                                                                                               |
|----------------------------|----------------------------------------------------------------------------------------------------|----------------------------------------------------------------------------------------------------|-----------------------------------------------------------------------------------------------|
| Flocessos de inscrição     | Candidato > Processos de Inscrição                                                                                                    |                                                                                                    | PT / EN                                                                                       |
| Candidaturas               | 1 C ~ A !! !                                                                                                    |                                                                                                    |                                                                                               |
| Conta Corrente (Candidato) | Informaçao Adiciona<br>1º ano 1ª vez - 2021/22 [DGES-1                                                                                                    | al<br>Iª Fase] Mestrado Integrado em Arquitetura                                                                                                    |                                                                                               |
|                            | Ketroceder         Passo 2 de 14                                                                                                    | ▶ Avançar                                                                                                    |                                                                                               |
|                            | <ul> <li>Caro(a) aluno(a),<br/>Após registo no sistema, o proc<br/>submeter todos terminando com<br/>No passo seguinte, será requeri<br/>académicas e do seu agregado<br/>Após o preenchimento de todos<br/>ano curricular do curso em que<br/>No final da sua matrícula/inscriç<br/>Para efeitos de obtenção do Ca<br/>existente.</li> <li>O cartão de aluno é produzido o<br/>Faculdade de Arquitetura, snedo<br/>A Agência da CGD designada p<br/>informação.</li> </ul> | esso de matrícula inicia com a submissão dos documentos necessários para o processo de matrícula online. Nesta página e em <u>formulários</u> deve escolher <u>docum</u><br>n a finalização.<br>ido o preenchimento dos seus dados pessoais, através de um questionário, no qual deverá indicar informação pessoal de natureza diversa, como contactos, filiaç<br>familiar.<br>s os dados solicitados, uns de cariz obrigatório, outros de natureza opcional, poderá proceder à inscrição nas unidades curriculares e escolha de preferência de tu<br>ingressa, sendo a atribuição de turma realizada por algoritmo, cujo resultado poderá ser consultado no Fénix a partir do dia 2 de outubro.<br>ção deverá descarregar o seu comprovativo de matrícula.<br>urtão de Estudante Universitário, será reencaminhado para o site do banco CGD – Caixa Geral de Depósitos, que é quem produz os cartões do aluno no âmbito do<br>de forma automática e poderá ter vertente bancária ou não. Se escolher vertente bancária o cartão é enviado para a morada da ficha do aluno, se não tiver, será e<br>o postriormente notificado(a) para proceder ao seu levantamento. | <u>entos</u> e<br>ão, habilitações<br>ma para o 1.º<br>o protocolo<br>ntregue na<br>so a esta |
|                            | Processo                                                                                                    | Estado                                                                                                    |                                                                                               |
|                            | Documentos CNAES                                                                                                    | Submissão de Documentos Finalizar Submissão de Documentos<br>Monitorização<br>A Documentos                                                                                                    |                                                                                               |
|                            |                                                                                                    | > Avançar 2                                                                                                    |                                                                                               |

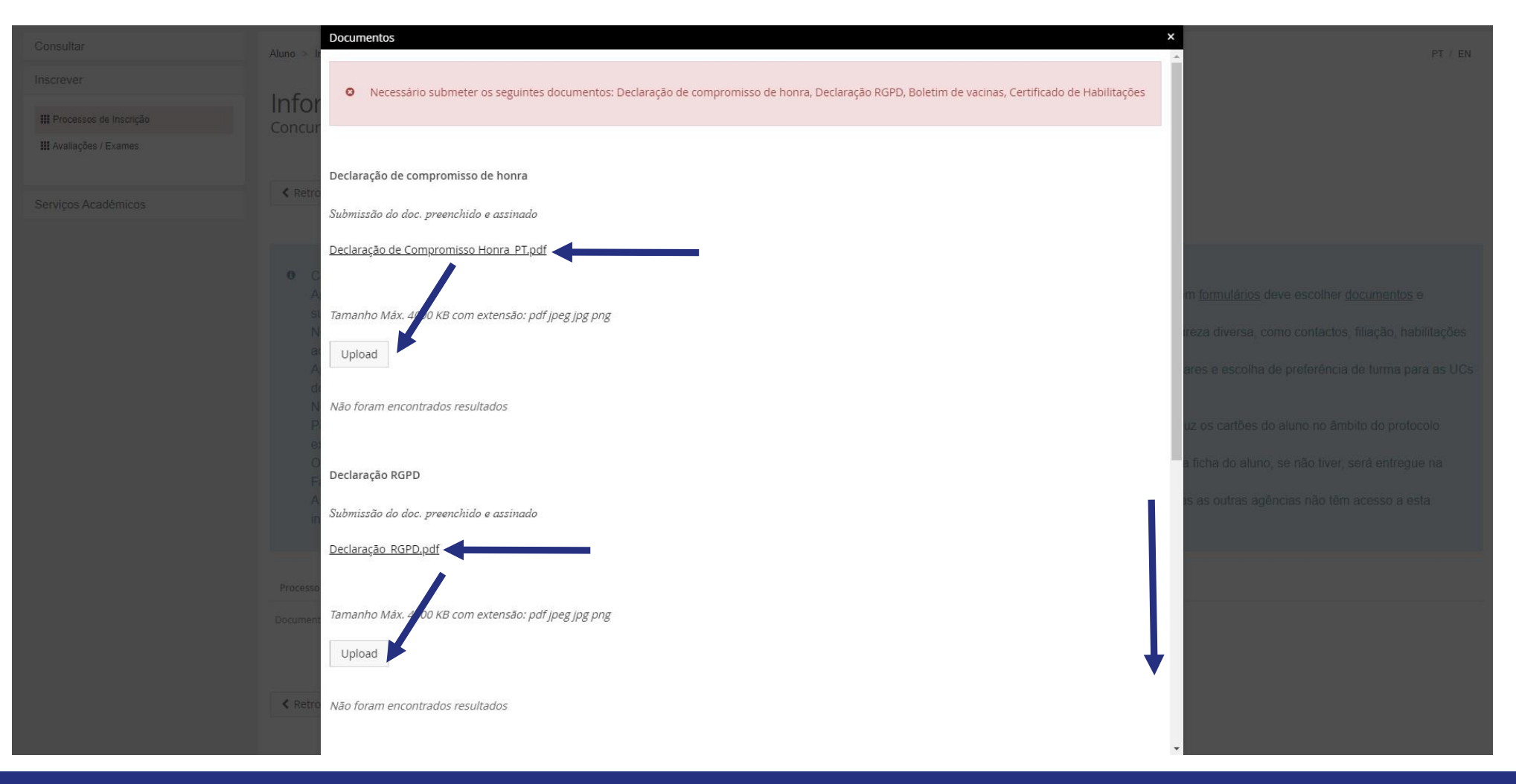

Neste ecrã, deverá carregar todos os documentos solicitados.

Em função da resolução de ecrã, para visualizar todos os campos de carregamento de ficheiros, poderá ser necessário fazer "zoom in" ou "zoom out".

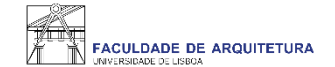

| Processos de Inscrição                     | Candidato > Processos de Inscrição                                                                                                    |                                   |                                                 | PT / EN |  |  |  |  |
|--------------------------------------------|----------------------------------------------------------------------------------------------------|-----------------------------------|-------------------------------------------------|---------|--|--|--|--|
| Candidaturas<br>Conta Corrente (Candidato) | Informação Adicional<br>1º ano 1ª vez - 2021/22 [DGES-1ª Fase] Mestrado Integrado em Arquitetura<br>Ketroceder Passo 2 de 14 Avançar                                                                                                    |                                   |                                                 |         |  |  |  |  |
|                                            | <ul> <li>Caro(a) aluno(a),<br/>Após registo no sistema, o processo de matrícula inicia com a submissão dos documentos necessários para o processo de matrícula online. Nesta página e em <u>formulários</u> deve escolher <u>documentos</u> e submeter todos terminando com a finalização.<br/>No passo seguinte, será requerido o preenchimento dos seus dados pessoais, através de um questionário, no qual deverá indicar informação pessoal de natureza diversa, como contactos, filiação, habilitações académicas e do seu agregado familiar.<br/>Após o preenchimento de todos os dados solicitados, uns de cariz obrigatório, outros de natureza opcional, poderá proceder à inscrição nas unidades curriculares e escolha de preferência de turma para o 1.º ano curricular do curso em que ingressa, sendo a atribuição de turma realizada por algoritmo, cujo resultado poderá ser consultado no Fénix a partir do dia 2 de outubro.<br/>No final da sua matrícula/inscrição deverá descarregar o seu comprovativo de matrícula.<br/>Para efeitos de obtenção do Cartão de Estudante Universitário, será reencaminhado para o site do banco CGD – Caixa Geral de Depósitos, que é quem produz os cartões do aluno no âmbito do protocolo existente.<br/>O cartão de aluno é produzido de forma automática e poderá ter vertente bancária ou não. Se escolher vertente bancária o cartão é enviado para a morada da ficha do aluno, se não fiver, será entregue na Faculdade de Arquitetura, snedo postriormente notificado(a) para proceder ao seu levantamento.<br/>A Agência da CGD designada para tratar de todos os assuntos relacionados com os cartões é a de Santo Amaro, sito na rua Luís de Camões, Alcântara. Todas as outras agências não têm acesso a esta informação</li> </ul> |                                   |                                                 |         |  |  |  |  |
|                                            | Processo<br>Documentos CNAES                                                                                                    | Estado<br>Submissão de Documentos | Formulários 🗸 Finalizar Submissão de Documentos |         |  |  |  |  |
|                                            | ✓ Retroceder Passo 2 de 14                                                                                                    | > Avançar                         |                                                 |         |  |  |  |  |

Depois de submeter todos os documentos, deverá clicar em "Finalizar Submissão de Documentos".

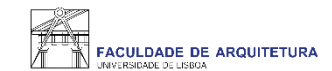

| Candidaturas<br>Conta Corrente (Candidato) | Informação Adicional<br>1º ano 1ª vez - 2021/22 [DGES-1ª Fase] Mestrado Integrado em Arquitetura<br>K Retroceder Passo 2 de 14 Avançar                                                                                                    |                       |               |  |  |  |  |
|--------------------------------------------|----------------------------------------------------------------------------------------------------|-----------------------|---------------|--|--|--|--|
|                                            | <ul> <li>Caro(a) aluno(a),<br/>Após registo no sistema, o processo de matrícula inicia com a submissão dos documentos necessários para o processo de matrícula online. Nesta página e em <u>formulários</u> deve escolher <u>documentos</u> e submeter todos terminando com a finalização.<br/>No passo seguinte, será requerido o preenchimento dos seus dados pessoais, através de um questionário, no qual deverá indicar informação pessoal de natureza diversa, como contactos, filiação, habilitaçõe académicas e do seu agregado familiar.<br/>Após o preenchimento de todos os dados solicitados, uns de cariz obrigatório, outros de natureza opcional, poderá proceder à inscrição nas unidades curriculares e escolha de preferência de turma para o 1.º ano curricular do curso em que ingressa, sendo a atribuição de turma realizada por algoritmo, cujo resultado poderá ser consultado no Fénix a partir do dia 2 de outubro.<br/>No final da sua matrícula/inscrição deverá descarregar o seu comprovativo de matrícula.<br/>Para efeitos de obtenção do Cartão de Estudante Universitário, será reencaminhado para o site do banco CGD – Caixa Geral de Depósitos, que é quem produz os cartões do aluno no âmbito do protocolo existente.</li> <li>O cartão de aluno é produzido de forma automática e poderá ter vertente bancária ou não. Se escolher vertente bancária o cartão é enviado para a morada da ficha do aluno, se não tiver, será entregue na Faculdade de Arquitetura, snedo postriormente notificado(a) para proceder ao seu levantamento.<br/>A Agência da CGD designada para tratar de todos os assuntos relacionados com os cartões é a de Santo Amaro, sito na rua Luís de Camões, Alcântara. Todas as outras agências não têm acesso a esta informação</li> </ul> |                       |               |  |  |  |  |
|                                            | Processo                                                                                                    | Estado                |               |  |  |  |  |
|                                            | Documentos CNAES                                                                                                    | Documentos Submetidos | Formulários 🐱 |  |  |  |  |
|                                            |                                                                                                    |                       |               |  |  |  |  |

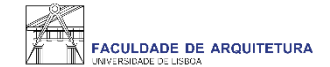

| Candidato Pessoal                                                                                                    |                                                                                                    |  |  |  |  |
|----------------------------------------------------------------------------------------------------|----------------------------------------------------------------------------------------------------|--|--|--|--|
| Candidato > Processos de Inscrição                                                                                                    | PT / EN                                                                                                    |  |  |  |  |
| Informação Pessoal         1º ano 1ª vez - 2021/22 [DGES-1ª Fase] Mestrado Integrado em Arquitetura         < Retroceder                                                                                                    |                                                                                                    |  |  |  |  |
| <ul> <li>Preencha por favor a sua informação pessoal no separador Pessoal</li> <li>Tem que inserir o código postal na morada no separador Contactos</li> <li>Preencha por favor a sua informação de candidato no separador Candidato</li> <li>Tem que inserir pelo menos um endereço email no separador Contactos</li> </ul> |                                                                                                    |  |  |  |  |
| A O número fiscal é o número por omissão, altere para o seu número fiscal no separador Fiscal                                                                                                    |                                                                                                    |  |  |  |  |
| ▲ Pessoal 童 Candidato Contactos ● Fiscal                                                                                                    |                                                                                                    |  |  |  |  |
| Dados Pessoais                                                                                                    |                                                                                                    |  |  |  |  |
| Nome                                                                                                    |                                                                                                    |  |  |  |  |
| Nomes Próprios                                                                                                    |                                                                                                    |  |  |  |  |
| Apelidos                                                                                                    |                                                                                                    |  |  |  |  |
|                                                                                                    | Candidato Piseedle   Candidato > Presensos de Inscição  Into ranção De Sessoal Into ranção De Sessoal Candidato > Candidato > Candidato = Candidato > Candidato = Candidato > Candidato = Candidato = Candidato |  |  |  |  |

Neste menu, deves proceder ao preenchimento de todos os dados obrigatórios em falta.

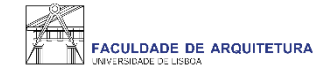

| FACULDADE DE ARQUITETURA   | Candidato Pessoal                                                        |         |
|----------------------------|--------------------------------------------------------------------------|---------|
| Processos de Inscrição     | Candidato > Processos de Inscrição                                       | PT / EN |
| Candidaturas               | Informação Dessoal                                                       |         |
| Conta Corrente (Candidato) | 1° ano 1° vez - 2021/22 [DGES-1° Fase] Mestrado Integrado em Arquitetura |         |
|                            | Ketroceder     Passo 3 de 14     Xaançar                                 |         |
|                            | ✓ Guardado com sucesso                                                   |         |
|                            | 🛓 Pessoal 🏛 Candidato 🎉 Contactos 🚯 Fiscal                               |         |
|                            | Deslocado da residência permanente? * O Sim                              |         |
|                            | País de conclusão do ensino secundário * Portugal V                      |         |
|                            | Tipo de Bolseiro * Estudante sem bolsa                                   |         |
|                            | Guardar                                                                  |         |
|                            | Retroceder            Passo 3 de 16                                      |         |

Depois de procederes ao preenchimento de todos os dados em falta, deverás clicar em "guardar" e seguidamente em "avançar".

| Cancedaturas              |                                                                                                    | P WEDOWS VE HIDUNUSY       | Candidato > Processos de Inscrição                                   | P1 ( 5A   |                            |                                                                                                    |                                                                                                    |          |
|---------------------------|----------------------------------------------------------------------------------------------------|----------------------------|----------------------------------------------------------------------|-----------|----------------------------|----------------------------------------------------------------------------------------------------|----------------------------------------------------------------------------------------------------|----------|
| Conta Conente (Candidato) | Informação do agregado familiar                                                                                                    | Carstidatanee              |                                                                      |           | The contract of the second | Canadata Pessaal                                                                                                    |                                                                                                    |          |
|                           | 1° alh0 1° v02 - 2021/22 (DidES-1° I alS0). Mistrain integrado ent Aquittara                                                                                                    | Conta Conente (Candidato)  | Qualificação de Grau Anterior                                        |           | Processos de Inscrição     | Contract Second Second                                                                                                    |                                                                                                    | 12.72    |
|                           |                                                                                                    |                            | 1° ano 1* vez 2021/22 [DGES 1* Fase] steared integrado en Arumetare  |           | Candidate and              | Landran - Processo de Insercio                                                                                                    |                                                                                                    | PL M     |
|                           | Chemander Passon die M 3 Ausgar                                                                                                    |                            | C Remander Pisso 5 de 14 > ≠uniçar                                   |           | Conta Comente (Candidato)  | Qualificação de Grau Anterior UL<br>1º ano 1º vez - 2021/22 (DGES 1º Fase) - veninal de response de response de response de response de response de |                                                                                                    |          |
|                           | Proference registration is a selection table of the sensitivity of the sensitivity of the sensit of the sensitivity of the sensitivity of the sensitivity of the      |                            | <ul> <li>Partner presenta e internação songetire</li> </ul>          |           |                            | Cateborater Plasso o de 14 🔹 Aviançar                                                                                                    |                                                                                                    |          |
|                           | Par teore response a question table e gant state do par.<br>Har ferer requestion i question value e que l'asseste de mais.                                                                                                    |                            | F62*                                                                 |           |                            | No se presus pre-severables observables expose appre sporte appre souteit                                                                           |                                                                                                    |          |
|                           | Se in supposition receiptioners, executive Course strategie                                                                                                    |                            | Fisse do Essent* w                                                   |           |                            | No seu persura per-universitatis, alguna vez focu instatogit fait Nac                                                                               |                                                                                                    |          |
|                           | Annando Familiar                                                                                                    |                            | Dane voltovjez poslobelog                                            |           |                            | A que fonsituée se canatitations como 1º opples?                                                                                                    |                                                                                                    |          |
|                           | -di zhoo i mimm                                                                                                    |                            | undigenças de Carta e                                                |           |                            | A que ouros te condisione como 1º rapón?                                                                                                    |                                                                                                    |          |
|                           | Non An An An An An An An An An An An An An                                                                                                    |                            | Anticle Conclusion*                                                  |           |                            | 🛩 Guandar                                                                                                    |                                                                                                    |          |
|                           | Stangarde Mervelt the Science statule:                                                                                                    |                            | 🖌 Courder                                                            |           |                            | Antonio Durio dale 16 - Newsyn                                                                                                    |                                                                                                    |          |
|                           | Anton an anton constant constant consta |                            |                                                                      |           |                            | • entropy of the second entropy                                                                                                    |                                                                                                    |          |
|                           | Pro-dimente menual Spacele do apogudo Estendor 🤍 😵                                                                                                    |                            | Chemoreler Parco 5 de 14 > Avenuer                                   |           |                            |                                                                                                    |                                                                                                    |          |
|                           |                                                                                                    |                            |                                                                      |           |                            |                                                                                                    |                                                                                                    |          |
| Économa                   | Series Fand                                                                                                    | The second second          | Curtilities Pessoe                                                   |           | America                    | Cantolian Proseal                                                                                                    |                                                                                                    |          |
| Processos de Inscrição    | Candidar > Pressous de incidão (1) / 4                                                                                                    | Protorison do Interinção   | Centidate > Heatessas de Inorraño                                    | PT: € 194 | Processos de Inscrição     | Candidata - Precossos de Inscrição                                                                                                    |                                                                                                    | PT ( ID) |
| Candidaturas              | Oualificação de Grau Anterior UL                                                                                                    | Candidaturas               | Informação da Salúde                                                 |           | Certifation                | Descoberta da Ulisboa                                                                                                    |                                                                                                    |          |
| Cana Convine (Candidate)  | 1 <sup>6</sup> amo 1 <sup>4</sup> vaz - 2021/22 [DGES-1 <sup>2</sup> Faste] sitemate migrate en legatetura                                                                                                    | Conta Corrente (Candidato) | 1º ano 1º voz - 2021/22 [OGES-1º Fase] Memoro integrato em Aquentura |           | Conte Collette (Candidato) | 1º ano 1º vez - 2021/22 (DGES-1º Fase) Messado Integrado en Arquitetura                                                                             |                                                                                                    |          |
|                           | Chevoader Paras 6 do 14. 3 Aampr                                                                                                    |                            | Chemceder Passo 7 de 14 > Avançer                                    |           |                            | € fictransdor Flasso 8 de 14 > #kangar                                                                                                    |                                                                                                    |          |
|                           | he are peruna per executable defaue (glues for exaple period) 🕐 🖙 🗇 two                                                                                                    |                            | ▲ Incapedidade                                                       |           |                            | Como temes contacte com este a do de estados da Usabast (indeper até à razios)                                                                      | Permote da partitização em anvitados capor radas pola Ultobra                                                                       |          |
|                           | Serve person privare estimation dependence estimation and the server estimates and the server estimates and the                                                                                                    |                            | Pootsal Hiccosz dzieles Boyczenias Bapcraia. 🔿 Yim 💿 Nike            |           |                            |                                                                                                    | I vitaves de contenir pour o como apprente.                                                                                         |          |
|                           | S a primera escripto de candidata ao estir o superior público? 05% 01986                                                                                                    |                            | 🛩 Guandar                                                            |           |                            |                                                                                                    | Stravés de figuras públicas igadas à 11 bicas (docedas, investigadas e consultanto)<br>in sub-stravés de figuras públicas para data |          |
|                           | A sea tourdeer to condictate to the (* spole?                                                                                                    |                            |                                                                      |           |                            |                                                                                                    | an ferios e contornes que divuigam cursos o formações                                                                               |          |
|                           | A coar turne in candidatem como 1º opport                                                                                                    |                            | K Retracedar Passo 7 de 14 > Avangar                                 |           |                            |                                                                                                    | Recentruples are ensue que frequente actes de cercito de estatos                                                                    |          |
|                           | 🖌 Guandar                                                                                                    |                            |                                                                      |           |                            |                                                                                                    | I multinoidade enos mesos de comunicacian social                                                                                    |          |
|                           |                                                                                                    |                            |                                                                      |           |                            |                                                                                                    | Sume forme de contento                                                                                                    |          |
|                           | Cherconier Functo 6 de 14 Dinemper                                                                                                    |                            |                                                                      |           |                            | Quais de methos que o lovaram a inscriber se num dick de estades de Uusboat (indique até 3 rabées                                                   | An mérilen experient en tres alogene                                                                                                |          |
|                           |                                                                                                    | U usus   mmm               | Anne Freicht um den in Anne in Bandie Freie.                         |           |                            |                                                                                                    | ) offencia o consister presentas Preparinar                                                                                         |          |
|                           |                                                                                                    |                            |                                                                      |           |                            |                                                                                                    | T a na strafet une sont g                                                                                                    |          |

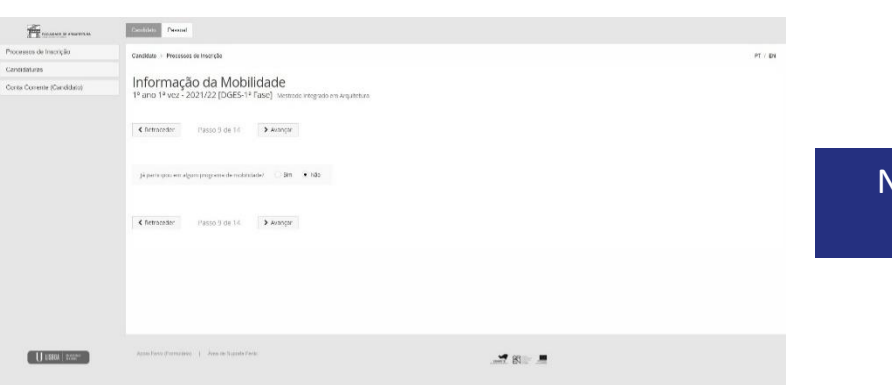

Nestes ecrãs, vão ser solicitados vários dados, alguns de preenchimento obrigatório, outros de caráter facultativo. Deverás prestar a informação o mais precisa possível.

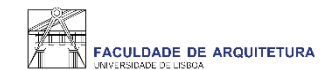

| FACULDADE DE ARQUITETURA                   | Candidato Pessoal                                                  |                                             |               |                                                               |  |                       |                       |
|--------------------------------------------|--------------------------------------------------------------------|---------------------------------------------|---------------|---------------------------------------------------------------|--|-----------------------|-----------------------|
| Processos de Inscrição                     | Candidato > Processos                                              | de Inscrição                                |               |                                                               |  | 1.1                   | PT / EN               |
| Candidaturas<br>Conta Corrente (Candidato) |                                                                    |                                             |               |                                                               |  |                       |                       |
|                                            | <ul> <li>Por favor order</li> <li>Turmas do ano curricu</li> </ul> | ne as turmas conforme a sua prefe<br>lar: 1 | rência de ins | scrição (utilizando as setas cima/baixo para alterar a ordem) |  | 1º Semestre 2021/2022 | 2° Semestre 2021/2022 |
|                                            | Ordem de<br>preferência                                            | Turma                                       |               |                                                               |  |                       |                       |
|                                            | ī                                                                  | TMIA1B                                      | ~ <b>v</b>    | A                                                             |  |                       |                       |
|                                            | 2                                                                  | TMIA1C                                      | ~ ~           |                                                               |  |                       |                       |
|                                            | 3                                                                  | TMIA1D                                      | <b>~ ~</b>    |                                                               |  |                       |                       |
|                                            | 4                                                                  | TMIA1A                                      | ~ <b>~</b>    |                                                               |  |                       |                       |
|                                            | 5                                                                  | TMIA1E                                      | ~ ~           |                                                               |  |                       |                       |
|                                            | 6                                                                  | TMIA1F                                      | <b>~ ~</b>    |                                                               |  |                       |                       |

Aqui, deverás indicar a ordem de preferência de turma para as UCs do 1.º ano.

Esta preferência será tida em conta para a atribuição de turma, cuja colocação é realizada através de algoritmo, ficando a turma disponível no Fénix para consulta a partir do dia 2 de outubro.

A turma que será atribuída para o 1.º semestre será a mesma para o 2.º semestre, daí só indicares uma vez a ordem de preferência de turma (para o 1.º semestre).

Os horários das diferentes turmas podem ser consultados no portal do Conselho Pedagógico, <u>AQUI</u>. Os horários do 2.º semestre serão posteriormente publicados.

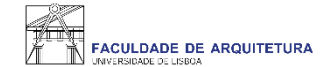

| FACULDADE DE ARQUITETURA   | Candidato Pessoal                                                                                                    |                   |                                                      |        |  |  |  |  |  |  |
|----------------------------|----------------------------------------------------------------------------------------------------|-------------------|------------------------------------------------------|--------|--|--|--|--|--|--|
| Processos de Inscrição     | Candidato > Processos de Inscrição PT / 1                                                                                                    |                   |                                                      |        |  |  |  |  |  |  |
| Candidaturas               |                                                                                                    |                   |                                                      |        |  |  |  |  |  |  |
| Conta Corrente (Candidato) | Kesumo         1° ano 1ª vez - 2021/22 [DGES-1ª Fase] Mestrado Integrado em Arquitetura          Retroceder         Passo 11 de 14       > Avançar |                   |                                                      |        |  |  |  |  |  |  |
|                            |                                                                                                    |                   |                                                      |        |  |  |  |  |  |  |
|                            | Ano lectivo                                                                                                    | Periodo 🔺         | Unidade Curricular                                   | Turnos |  |  |  |  |  |  |
|                            | 2021/2022                                                                                                    | 1 Ano, 1 Semestre | [201811002] Geometria Descritiva e Concetual i       |        |  |  |  |  |  |  |
|                            | 2021/2022                                                                                                    | 1 Ano, 1 Semestre | [201311003] Cultura da Arquitetura e da Cidade       |        |  |  |  |  |  |  |
|                            | 2021/2022                                                                                                    | 1 Ano, 1 Semestre | [201311004] Complementos de Matemática e Estatística |        |  |  |  |  |  |  |
|                            | 2021/2022                                                                                                    | 1 Ano, 1 Semestre | [201311000] Laboratório de Arquitetura l             |        |  |  |  |  |  |  |
|                            | 2021/2022                                                                                                    | 1 Ano, 1 Semestre | [201311001] Desenho                                  |        |  |  |  |  |  |  |
|                            | 2021/2022                                                                                                    | 1 Ano, 2 Semestre | [201311006] Desenho Arquitetónico I                  |        |  |  |  |  |  |  |
|                            | 2021/2022                                                                                                    | 1 Ano, 2 Semestre | [201311008] Materials                                |        |  |  |  |  |  |  |
|                            | 2021/2022                                                                                                    | 1 Ano, 2 Semestre | [201811007] Geometria Descritiva e Concetual II      |        |  |  |  |  |  |  |
|                            | 2021/2022                                                                                                    | 1 Ano, 2 Semestre | [201311009] História de Arte Contemporânea           |        |  |  |  |  |  |  |
|                            | 2021/2022                                                                                                    | 1 Ano, 2 Semestre | [201311005] Laboratório de Arquitetura II            |        |  |  |  |  |  |  |
|                            |                                                                                                    |                   |                                                      |        |  |  |  |  |  |  |

As unidades curriculares são selecionadas automaticamente para o 1.º e 2.º semestre de acordo com o plano de estudos. Neste ecrã surge o resumo das UCs do 1.º ano para ambos os semestres.

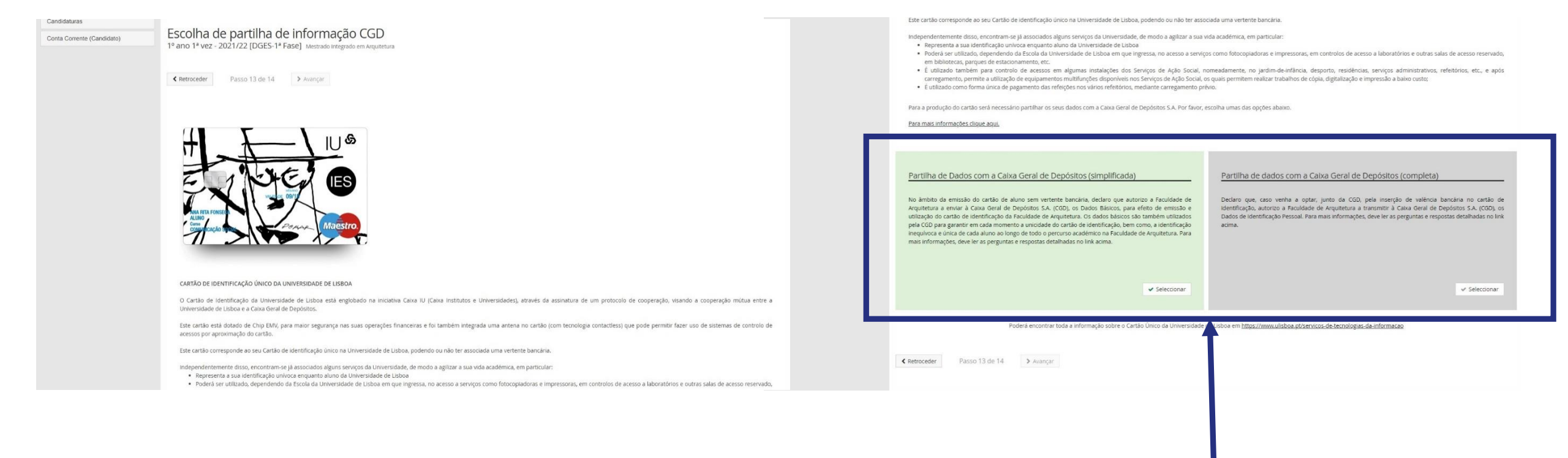

Neste ecrã, deverás selecionar a opção de partilha de dados com a CGD para efeito de emissão de cartão de estudante. Este cartão é de emissão obrigatória e identifica todos os estudantes da FA.Ulisboa.

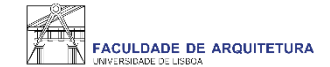

| FACULDADE DE ARQUITETURA   | Candidato Pessoal                                                                                                    |         |
|----------------------------|----------------------------------------------------------------------------------------------------|---------|
| Processos de Inscrição     | Candidato > Processos de Inscrição                                                                                                    | PT / EN |
| Candidaturas               |                                                                                                    |         |
| Conta Corrente (Candidato) | CONCIUSÃO DA INSCRIÇÃO<br>1º ano 1ª vez - 2021/22 [DGES-1ª Fase] Mestrado Integrado em Arquitetura                                                                                                    |         |
|                            | É importante que entregue o formulário Modelo 43 (impresso a seguir) em mãos, para que o cartão de identificação possa ser emitido.                                                                                                    |         |
|                            | Ketroceder     Passo 14 de 14                                                                                                    |         |
|                            | Este passo está quase concluído: efetue a confirmação final e guarde o comprovativo de inscrição.                                                                                                    |         |
|                            | Para finalizar este passo de inscrição é obrigatória a emissão do comprovativo de inscrição. Depois disso, selecione a opção "Finalizar".                                                                                                    |         |
|                            | Após finalizar o processo será redirecionado para o Site da Caixa Geral de Depósitos onde deverá solicitar o cartão de estudante. Este só será produzido se autorizar o acesso aos seus dados pessoais.                                                                                                    |         |
|                            | <ul> <li>Atenção, caso tenha acontecido algum erro na impressão do comprovativo de Inscrição, pode obter novamente os documentos após a finalização da matrícula:</li> <li>Comprovativo de Inscrição - Pessoal &gt; Serviços &gt; Requerimentos</li> <li>Pagamentos - Aluno &gt; Consultar &gt; Visualizar Conta</li> </ul> |         |
| 1                          | Confirmar Matrícula Finalizar                                                                                                    |         |
|                            |                                                                                                    |         |

Ao "confirmar inscrição" será disponibilizado o comprovativo de inscrição que conterá as UCs e a ordem de preferência de turma indicada. De seguida, deves clicar em "finalizar".

U LISBOA UNIVERSIDADE FACULDADE DE ARQUITETURA

### Faculdade de Arquitetura da Universidade de Lisboa

### Comprovativo de Inscrição - 2021/2022

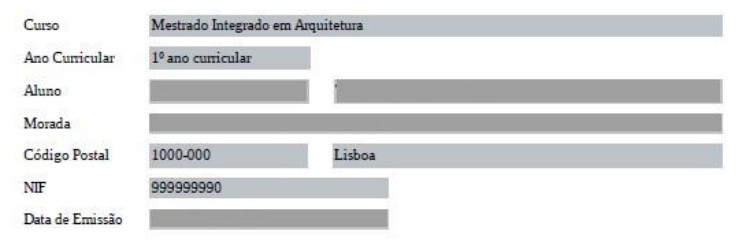

| Unidade Curricular                       | Turnos | Período       | ECTS           |
|------------------------------------------|--------|---------------|----------------|
| Complementos de Matemática e Estatística |        | 1º Semestre   | 4              |
| Cultura da Arquitetura e da Cidade       |        | 1º Semestre   | 4              |
| Desenho                                  |        | 1º Semestre   | 7              |
| Geometria Descritiva e Concetual I       |        | 1º Semestre   | 4              |
| Laboratório de Arquitetura I             |        | 1º Semestre   | 12             |
| Desenho Arquitetónico I                  |        | 2º Semestre   | 7              |
| Geometria Descritiva e Concetual II      |        | 2º Semestre   | 4              |
| Tistória de Arte Contemporânea           |        | 2º Semestre   | 4              |
| Laboratório de Arquitetura II            |        | 2º Semestre   | 12             |
| Materiais                                |        | 2º Semestre   | 4              |
|                                          |        | Total UCs: 10 | Total ECTS: 60 |

### Turmas(s) ordenada(s) pela ordem de preferência:

| Período de Execução   | Prioridade | Turma  |
|-----------------------|------------|--------|
| 1º Semestre 2021/2022 | 1          | TMIA1B |
| 1º Semestre 2021/2022 | 2          | TMIA1C |
| 1º Semestre 2021/2022 | 3          | TMIA1D |
| 1º Semestre 2021/2022 | 4          | TMIA1A |
| 1º Semestre 2021/2022 | 5          | TMIA1E |
| 1º Semestre 2021/2022 | 6          | TMIA1F |
| 1º Semestre 2021/2022 | 7          | TMIA1G |
| 1º Semestre 2021/2022 | 8          | TMIA1H |

Comprovativo de Inscrição - 2021/2022

Página 1 de 2

# Exemplo do comprovativo de inscrição.

21

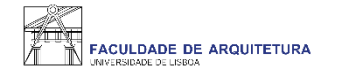

# **Perguntas Frequentes**

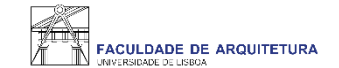

## Não consigo criar conta campus, e agora?

Se seguiste todos os passos deste manual para a criação da Conta Campus e não conseguiste criar, deves enviar email para <u>areaacademica@fa.ulisboa.pt</u> com os teus dados para que te possamos ajudar. Fica descansado(a), vamos responder-te rapidamente. Podes também ligar para o 213615009.

### Já criei a Conta Campus mas não consigo fazer login no Fénix, o que devo fazer?

Se imediatamente a seguir à criação da Conta Campus não consegues entrar no fénix, aguarda uns minutos e tenta novamente. Por serem muitos alunos, os sistemas podem demorar alguns minutos a sincronizar.

Se após alguns minutos continuas a não conseguir entrar no Fénix, envia-nos um email para que possamos despistar o que se passa - areaacademica@fa.ulisboa.pt

Não consigo avançar no processo de inscrição. Onde posso obter apoio?

Se seguiste todos os passos neste manual e não consegues avançar com o processo de inscrição, os teus novos colegas, alunos da FA.ULisboa e membros da **CRINA**, dão-te uma ajuda. Contacta-os através deste site - <u>http://crina.fa.ulisboa.pt/</u>

Como posso recuperar a senha de acesso à Conta Campus/Fénix?

Sempre que te esqueceres da senha de acesso à Conta Campus/Fénix só precisas de aceder ao portal do utilizador e fazer a recuperação do acesso: https://utilizador.ulisboa.pt/UlisboaUsers/reset/forgotPassword

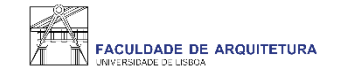

# Onde posso consultar os horários e o calendário académico?

A emissão dos horários e do calendário académico é da responsabilidade de Conselho Pedagógico - http://pedagogico.fa.ulisboa.pt/

## Em que dia iniciam as aulas?

Como podes confirmar no calendário académico, as aulas iniciam no dia 4 de outubro, de acordo com o horário da tua turma.

Quando sei em que turma fiquei colocado(a)? Onde consulto essa informação?

A partir do dia 2 de outubro, podes consultar no Fénix a turma que te foi atribuída.

Acede a "aluno" > "consultar" > "currículo" > "ver plano curricular". Nesta página, à frente de cada unidade curricular (UC) do 1.º semestre, podes ver a turma que te foi atribuída. Quando forem publicados os horários do 2.º semestre, a turma atribuída ao 1.º semestre será atribuída às UCs do 2.º semestre.

### Onde posso obter a declaração para o passe SUB23?

Descarrega o formulário - <u>https://bit.ly/passeSUB23</u> - preenche-o e entrega-o no segurança do **edifício 2**. <u>No dia seguinte</u>, volta a passar no segurança para levantares a declaração assinada e carimbada.

Onde posso carimbar a declaração de inscrição que é gerada automaticamente pelo Fénix no final da inscrição?

Basta imprimires a declaração gerada pelo Fénix e entregares a mesma ao segurança do **edifício 2**. <u>No dia seguinte</u>, volta a passar no segurança para levantares a declaração assinada e carimbada.

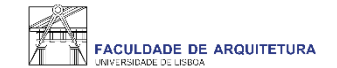

### Não tenho Chave Móvel Digital (CMD), como posso pedir a emissão do cartão de estudante?

O ideal seria ativares a CMD para solicitares o teu cartão de estudante *on-line*.

Se não tiveres essa possibilidade, a CGD irá estar presente na FA.ULisboa (data a ser anunciada).

Nessa altura, basta levares contigo o formulário que é gerado automaticamente no final da inscrição e o teu documento de identificação.

Como posso consultar os valores a pagamento e as referências multibanco?

Podes consultar essa informação no Fénix no separador "aluno" > "consultar" > "visualizar conta".

No separador "doc. pendentes" podes consultar os valores a pagar e no separador "referências para pagamento" podes consultar as referências multibanco.

### Tenho que pagar já a totalidade das propinas?

Não. No Fénix em "aluno" > "consultar" > "visualizar conta", podes ver as datas de vencimento de todos os valores que tens que pagar neste ano letivo. ATENÇÃO: paga com pelos menos 2 dias úteis de antecedência face à data de vencimento. Os pagamentos podem demorar até 2 dias úteis a serem creditados.

Se pagar todos os valores relativo ao ano letivo, tenho algum desconto?

Não. Por Lei, não é permitida qualquer isenção ou desconto de propinas.

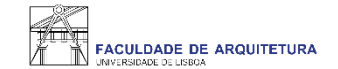

### Como posso candidatar-me a bolsa de estudos? E a residência universitária?

Podes consultar todas as informações sobre as candidaturas a bolsas dos Serviços de Ação Social da Universidade de Lisboa (SAS.ULisboa) e sobre o alojamento aqui: <u>https://bit.ly/bolsasSAS\_ULisboa</u>

Como posso obter o apoio da Secretaria de Graduação ao longo do meu percurso académico na FA?

Antes de recorreres ao apoio da Secretaria, deves garantir que a informação que precisas não te foi já disponibilizada, nomeadamente através do site da FA.

Ainda assim, poderás ter que pedir emissão de documentos, esclarecer dúvidas ou obter informações adicionais.

Prestamos-te todo o apoio que precisares através das seguintes formas:

- **Por escrito** exclusivamente através de ticket <u>http://graduacao.fa.ulisboa.pt/hesk/</u>
  - **Presencialmente** a partir de outubro com horário de atendimento presencial:

2ª e 4ª feira: 09:30h -12:30h

3ª e 5ª feira: 13:30h -16:30h

- 6ª feira: 09:30h -12:30h | 13:30h -16:30h
- Por telefone através do 213615000 (opção Secretaria de Graduação) de 2ª a 5ª das 14h30 às 16h30.

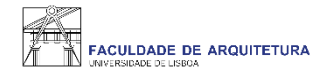

# Bem vindo(a) à Faculdade de Arquitetura da Universidade de Lisboa